## <u>Blending – foto's samenvoegen</u> – video les

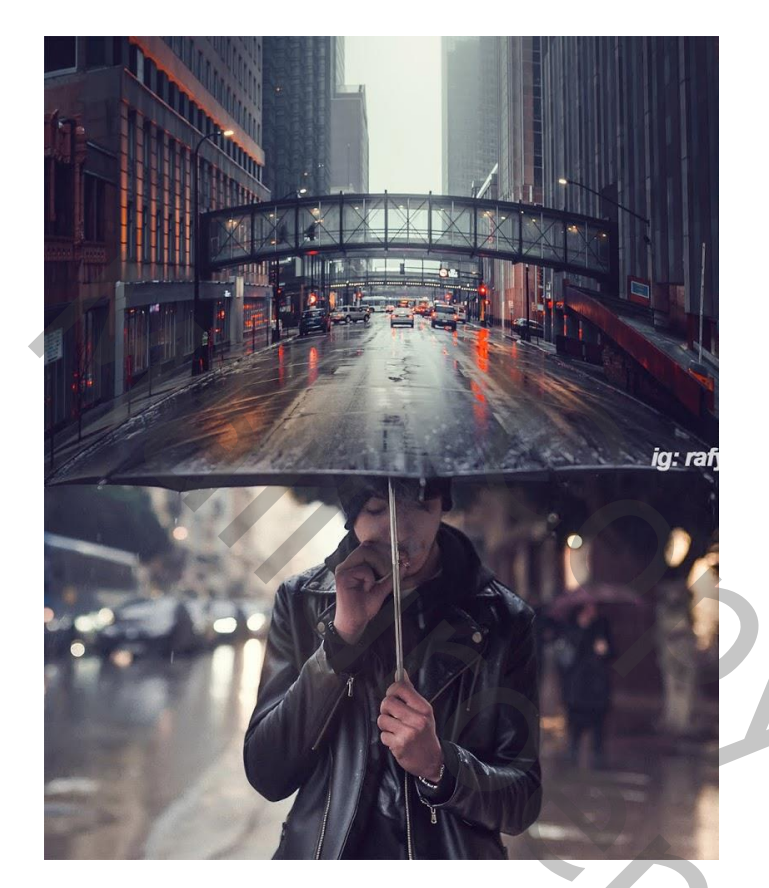

Nodig : man; stad

Open afbeelding met man en paraplu; achtergrond laag ontgrendelen ; dupliceer de achtergrond laag; Afbeelding wat bijsnijden

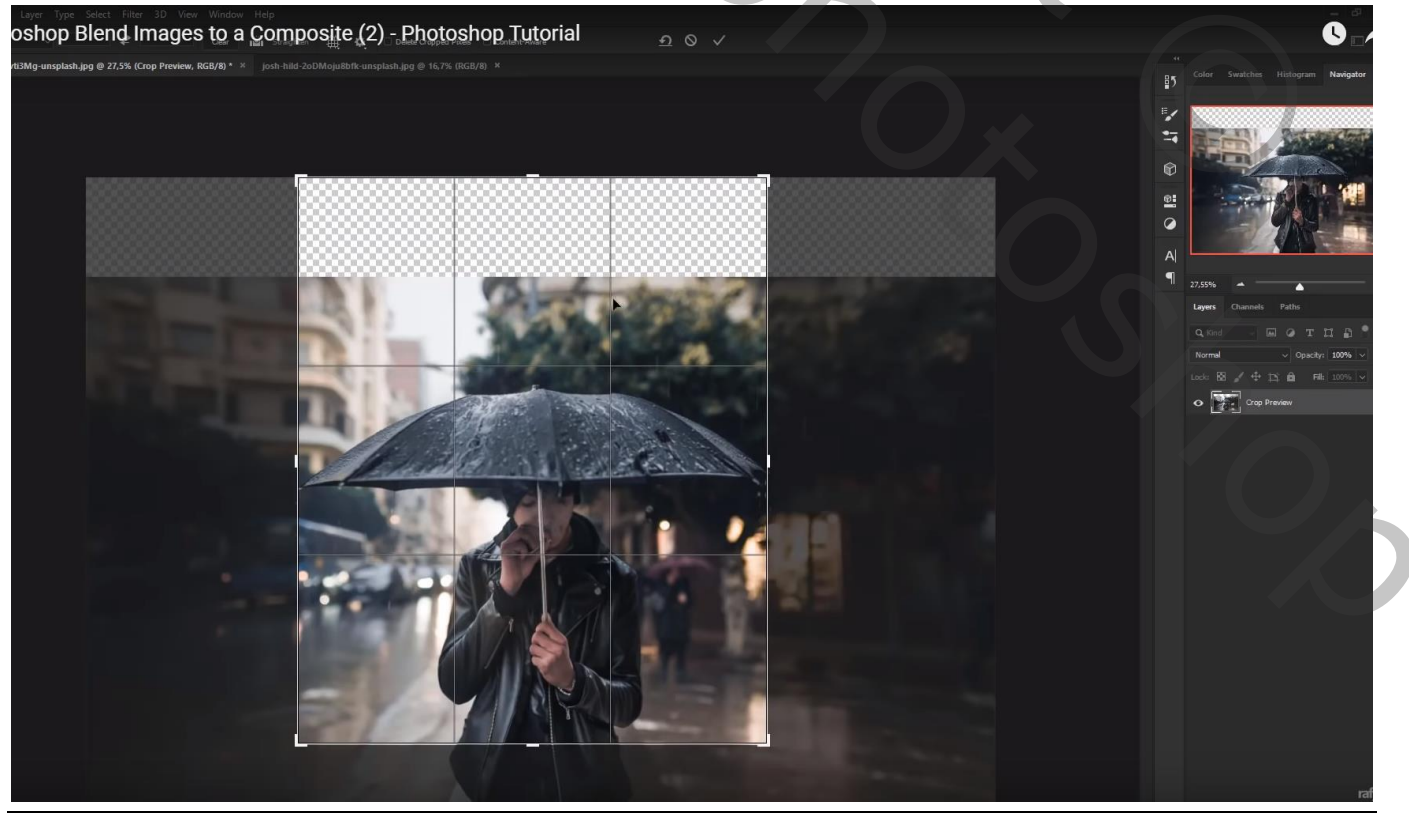

Blending - blz. 1

## De "stad" toevoegen; dekking voorlopig op 70% om goed te kunnen plaatsen

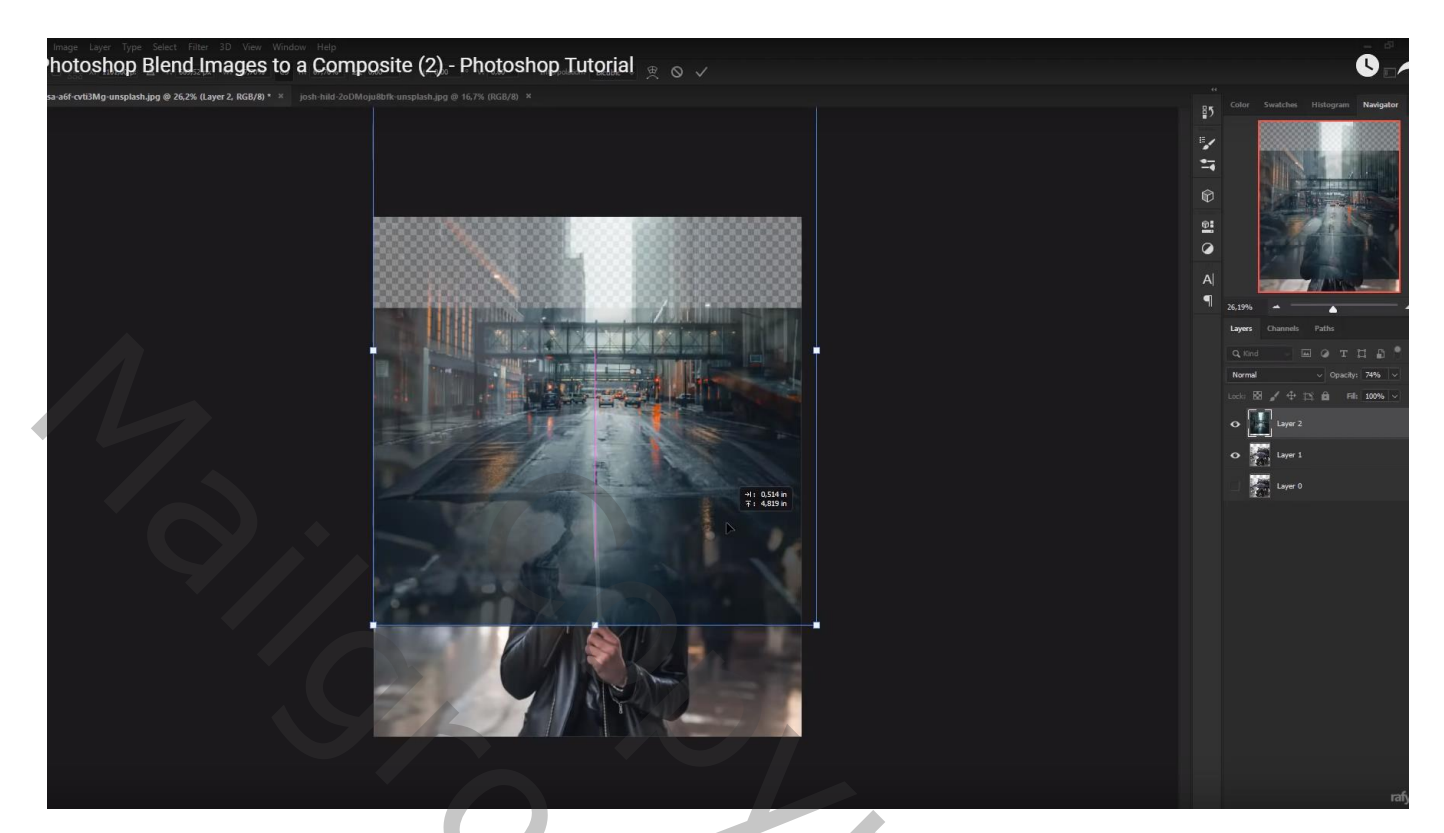

## Transformatie $\rightarrow$ Verdraaien :

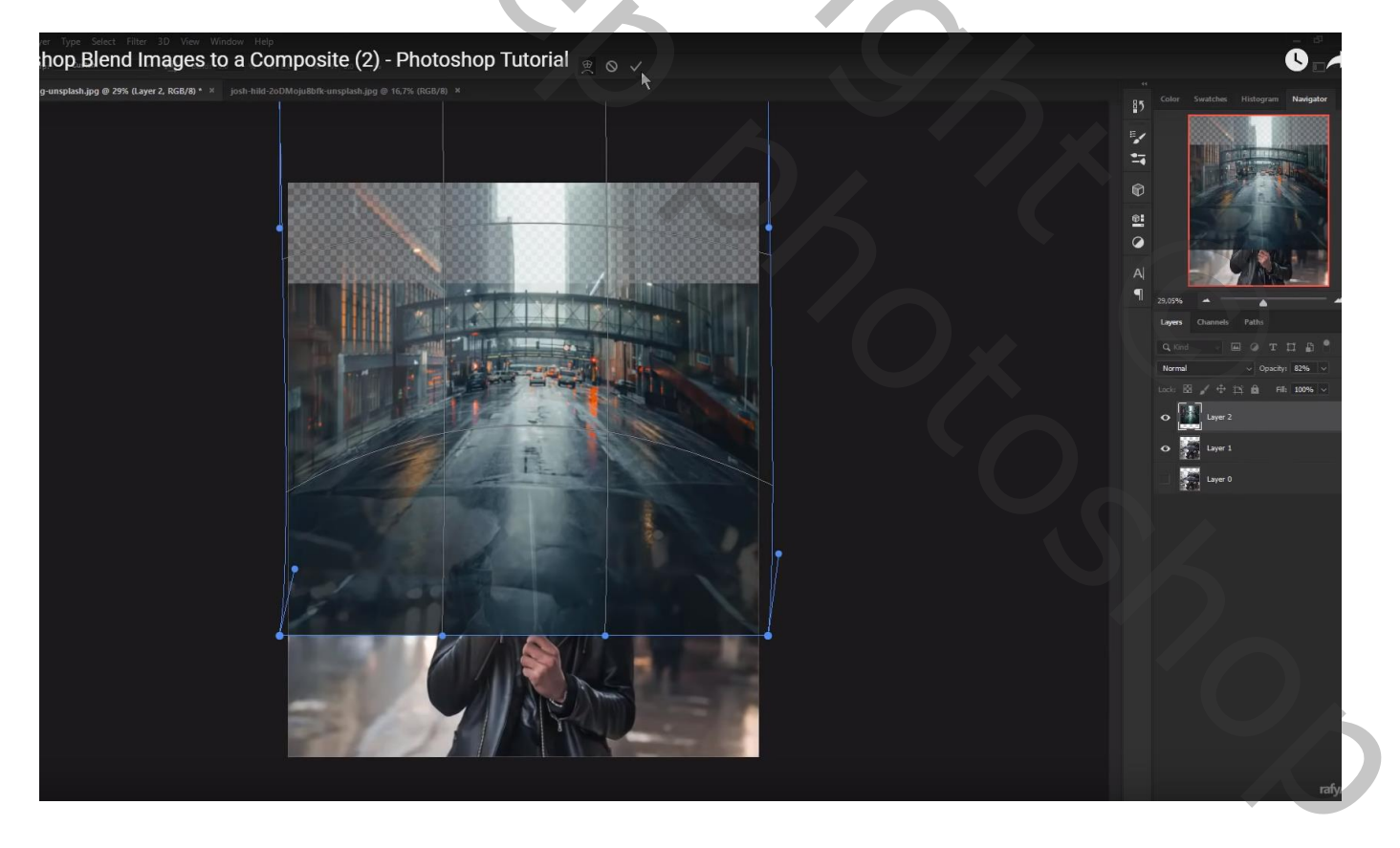

Voeg aan laag "stad" een laagmasker toe; deel onder de paraplu verwijderen Dekking penseel verminderen, boven de paraplu schilderen

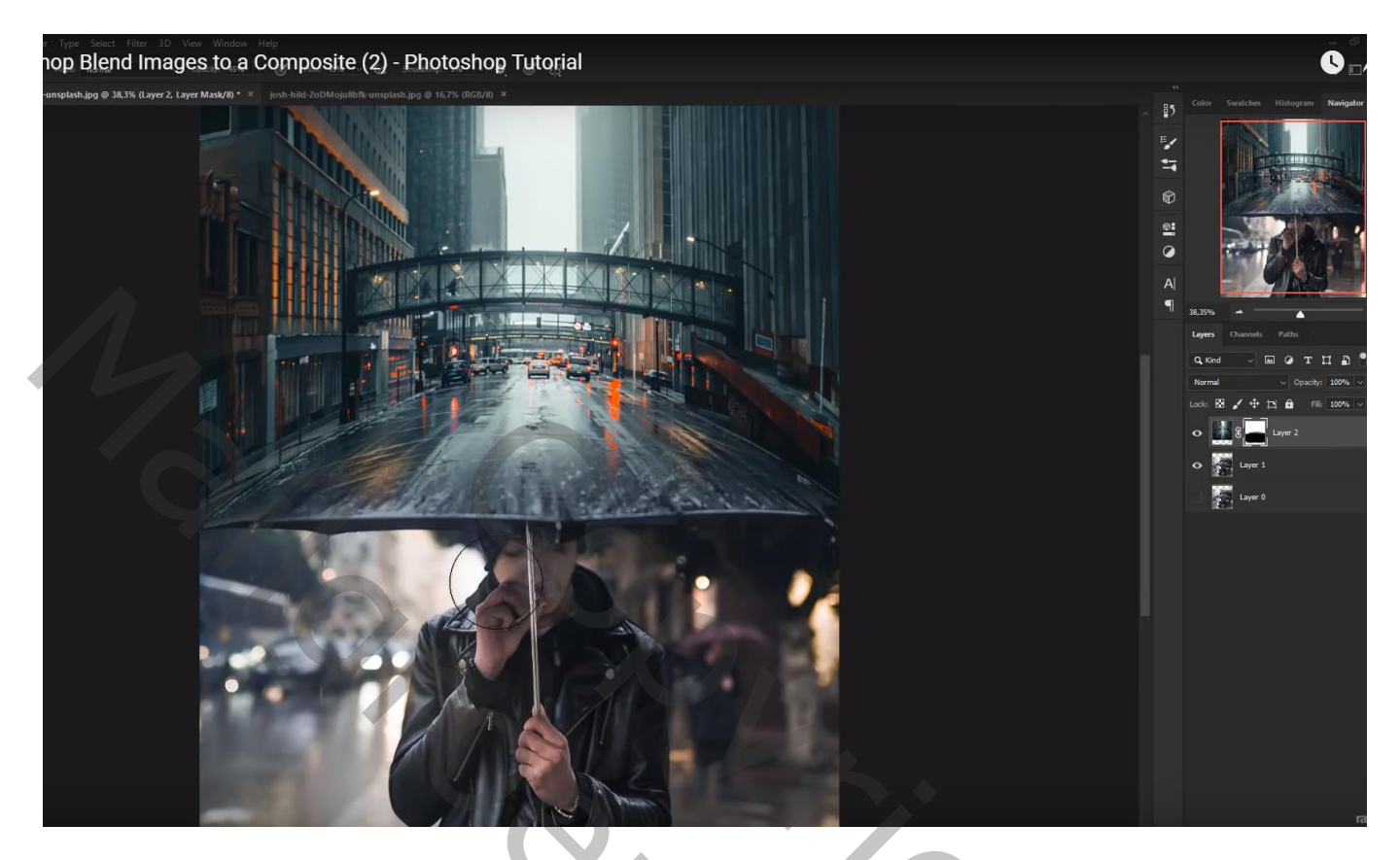

Aanpassingslaag 'Kleurbalans', Middentonen = 16; 0; 9; Uitknipmasker boven laag "stad"

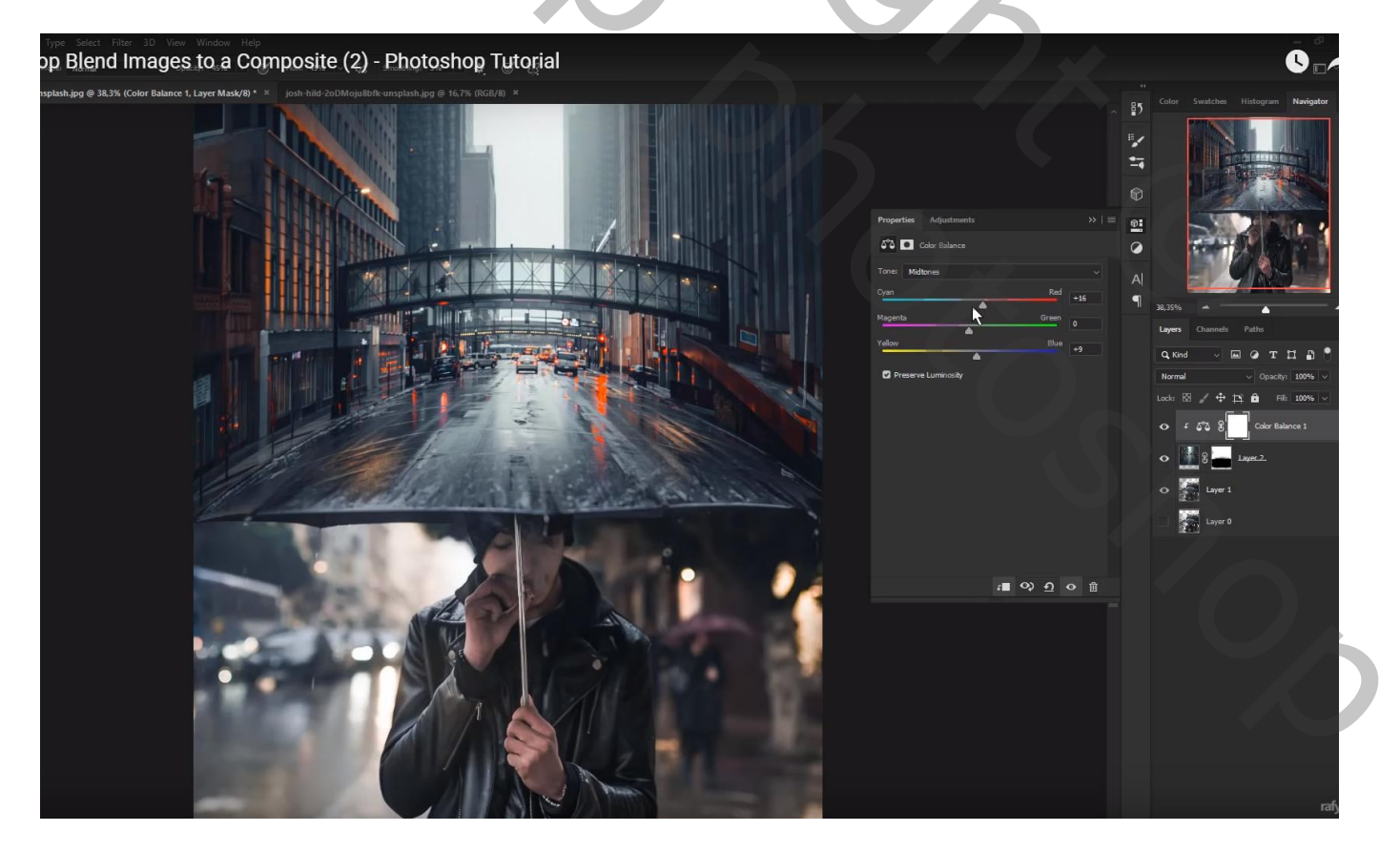

Nieuwe laag; voorgrondkleur = # EA720E ; zacht penseel, dekking = 45% ; licht schilderen links en rechts op straat Laagmodus = Bedekken

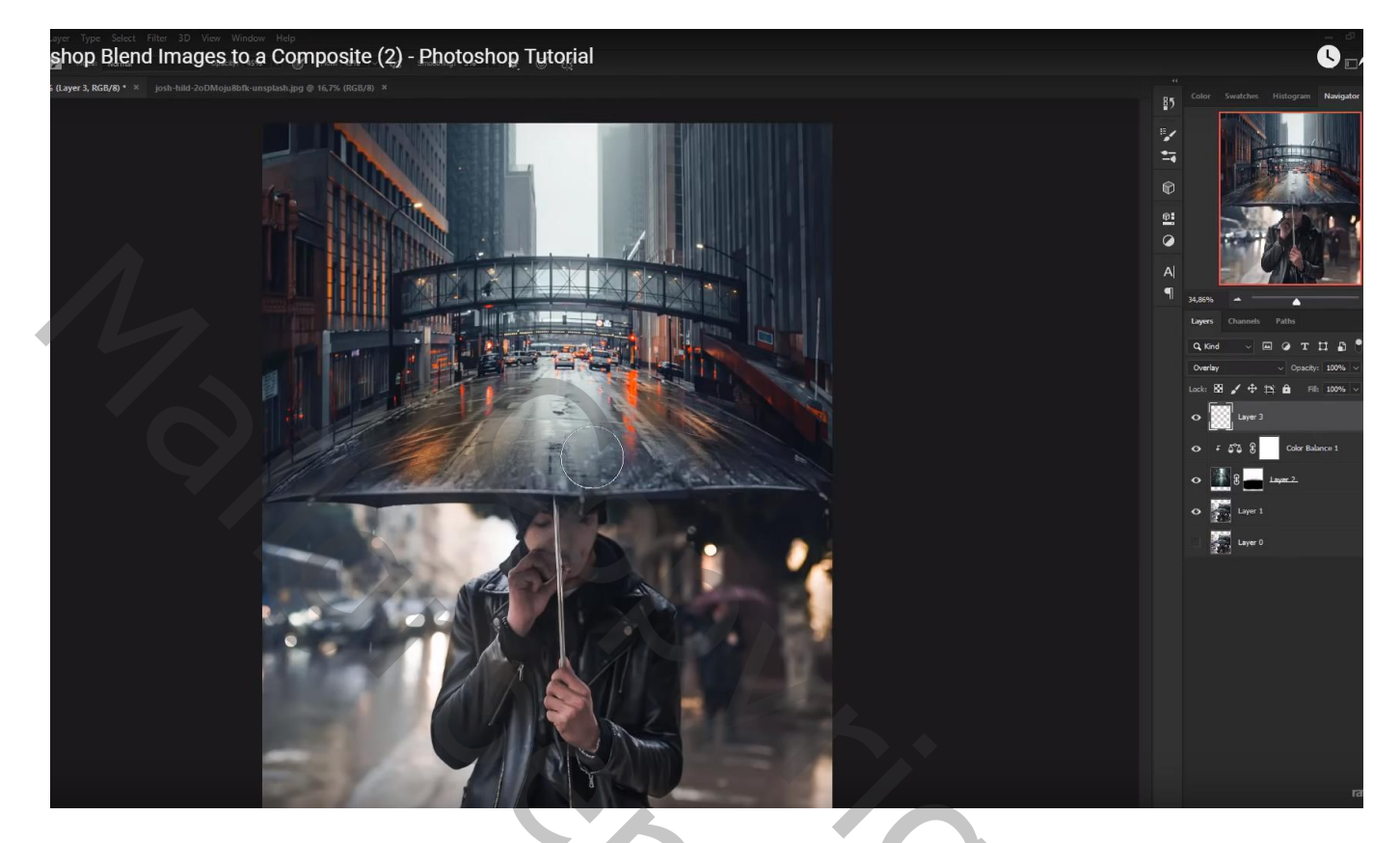

Bovenste laag, Aanpassingslaag 'Curven' : Blauwe Curve, punten op (0 ; 13) ; (255 ; 242) Rode Curve, punt op (0 ; 10) Geen Uitknipmasker

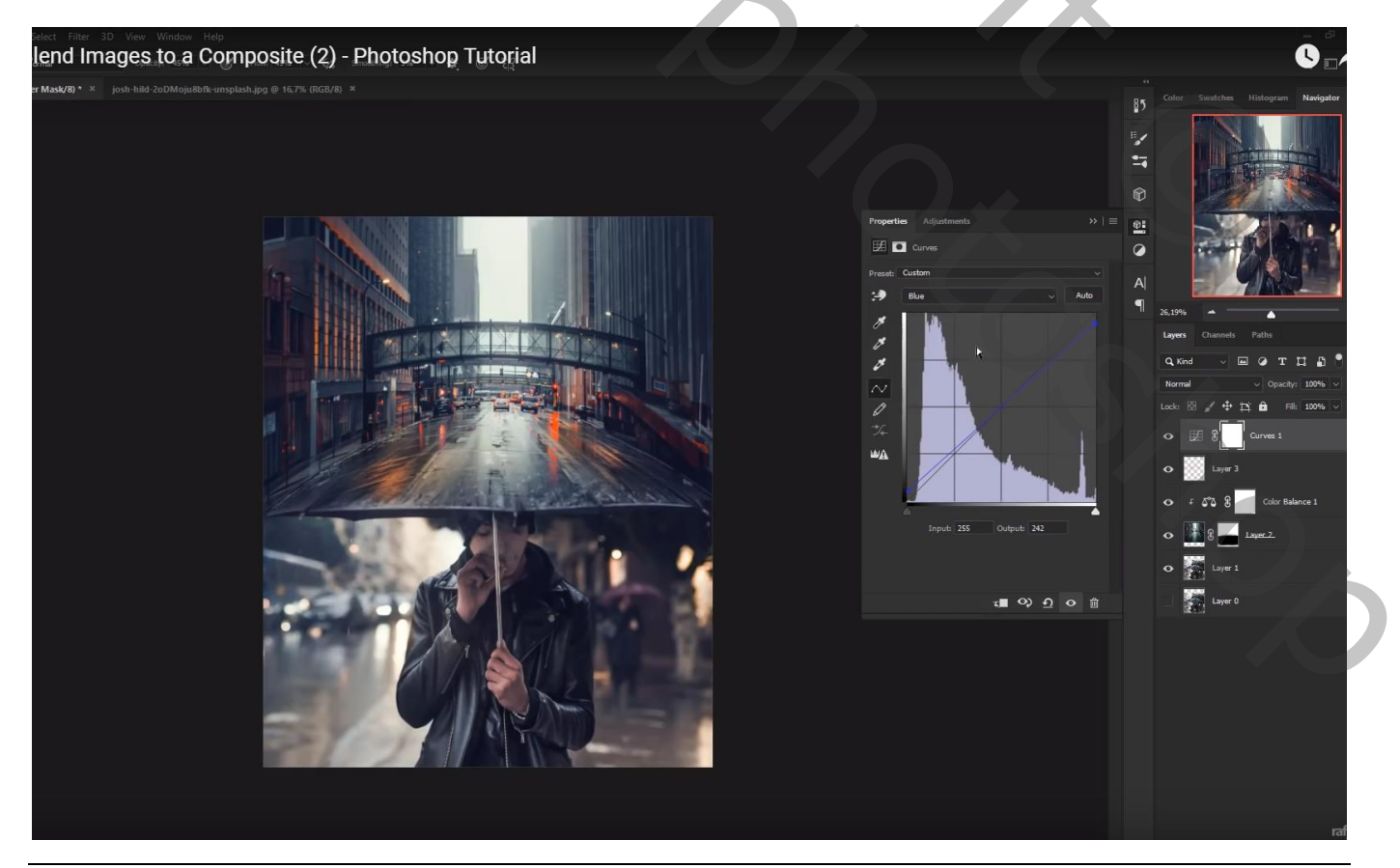

Blending - blz. 4